## Voyager Import

Last Modified on 03/22/2024 11:05 am CDT

At Accounting / Transfers / Import select Voyager. Select Import File path then enter an Invoice Due Date or select a Terms Code.

| 🖳 Voyager              |                                         | × |  |  |
|------------------------|-----------------------------------------|---|--|--|
| Import File            |                                         |   |  |  |
|                        | Invoice Due Date _/_/ Terms Code (None) | ~ |  |  |
| Merchant Account Setup |                                         |   |  |  |
| General Setup          |                                         |   |  |  |
| Account                | & Card Setup Import Cancel              |   |  |  |

• Merchant Account Setup – Select this button from the *Voyager* window to Add, Edit, or Delete Merchant Accounts by Account Number. Local sites must be set up. Remote site setup allows the address to be available on some reports.

| Select Merchant Account             |                       | - Add Merchant Account                     |
|-------------------------------------|-----------------------|--------------------------------------------|
| Account Number △ Address City State | Add<br>Edit<br>Delete | Account Number<br>Address<br>City<br>State |
|                                     | Canter                | Zip Code Phone Number Notes                |
| Account Number                      |                       | Save Cancel                                |

• General Setup – Select this button from the *Voyager* window to add *Foreign Transaction Customers*, *Merchant Accounts* for local sites, and *Voyager Products*. Multiple Merchant Accounts can be set up per Agvance location. Additionally, Remote and Extended Transaction fees are established in the *General Setup* window.

| 🖳 General Setup                                                                                                    |
|----------------------------------------------------------------------------------------------------|
| <foreign customer="" transaction=""></foreign>                                                                      |
| Remote and Extended Transactions     Post to Agvance Location     OOMAIN     Fee exempt customer cls     Remote Fee |
| Merchant Accounts                                                                                                   |
| Add Account                                                                                                    |
| Voyager Products                                                                                                    |
| Add Product                                                                                                    |
| <u>Save</u><br>.::                                                                                                  |
|                                                                                                    |

• Account and Card Setup – Select this button to Add, Edit, or Delete customer Accounts and Cards. Additionally, designate *Discounts* and *Exemptions* from the *Add Account and Card* window. When setting up cards, indicating if the card is eligible for the Discounts and/or Exemptions is required. The *Intercompany Card* area allows selection of an offsetting product to expense the sale on the Invoice.

| 🖳 Add Account and Card            |                                                       |  |  |  |
|-----------------------------------|-------------------------------------------------------|--|--|--|
| Account Description               |                                                       |  |  |  |
| <agvance customer=""></agvance>   |                                                       |  |  |  |
| Card Setup                        |                                                       |  |  |  |
| Card Number De                    | scription                                             |  |  |  |
| Intercompany Card Post ID Post ID |                                                       |  |  |  |
|                                   |                                                       |  |  |  |
| Apply Discounts                   |                                                       |  |  |  |
| Add Card Apply Exemptions         |                                                       |  |  |  |
| Discounts                         | Exemptions - Alternate Add-On Item Groups             |  |  |  |
| Product Classification Discount   | Voyager Product Code Alternate Item Group Location ID |  |  |  |
|                                   |                                                       |  |  |  |
|                                   |                                                       |  |  |  |
| Add Discount                      | Add Exemption                                         |  |  |  |
|                                   | Save Cancel                                           |  |  |  |
|                                   | i.                                                    |  |  |  |

Select **Save** on the applicable *Setup* window and choose **Import** on the *Voyager* window.

Following the import, a report displays indicating the Invoices, total quantity of each type of transaction, and a product recap for each Merchant Account. Any local cards used that need to be set up are listed at the end of the reports for reference.

When importing Invoices, the *Fill Date*, *Odometer*, and Vehicle information will be saved on all lines of the A/R Invoice.